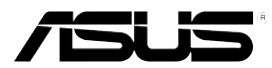

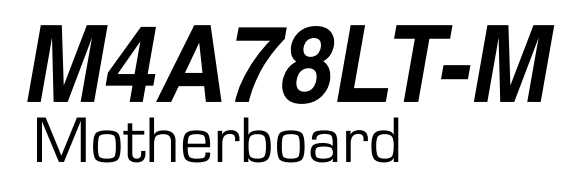

# **Quick Start Guide**

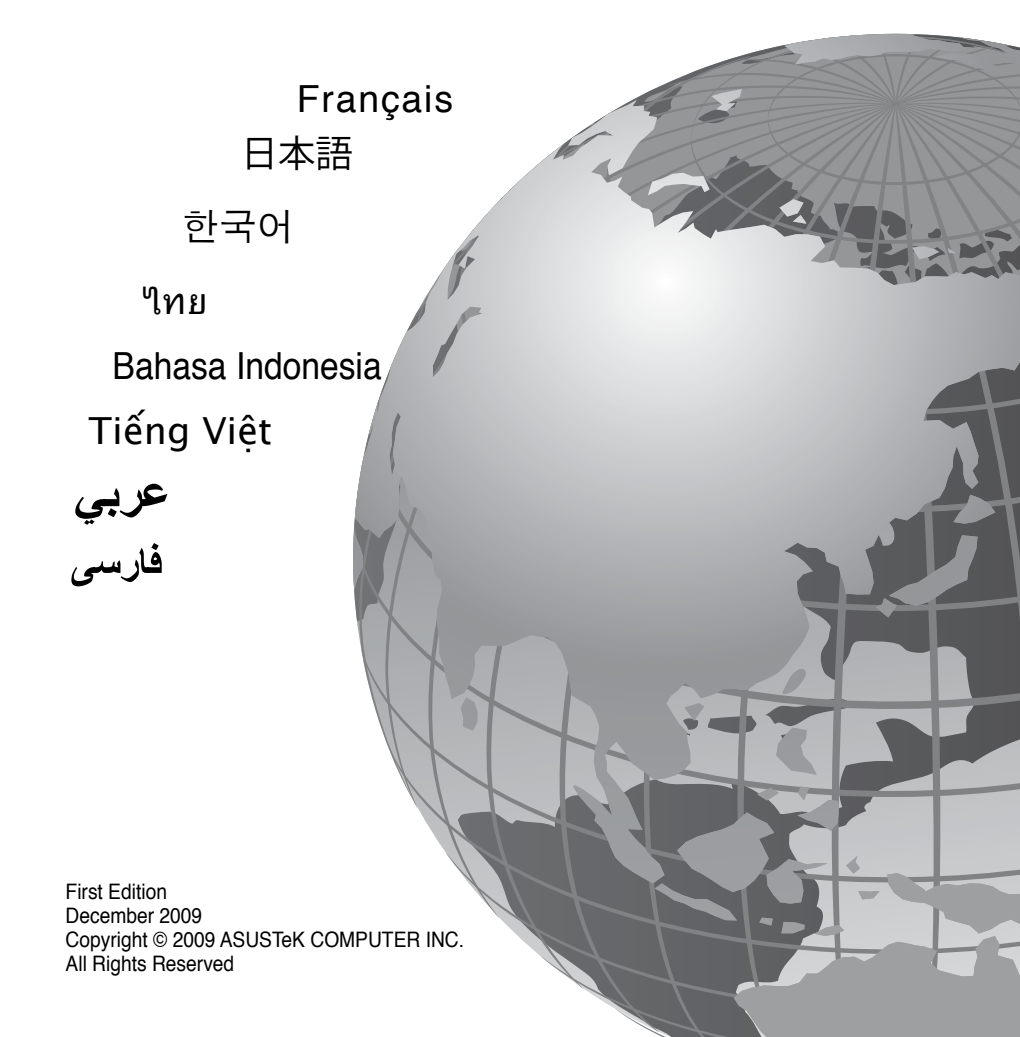

A5232

### 1. Layout de la carte mère

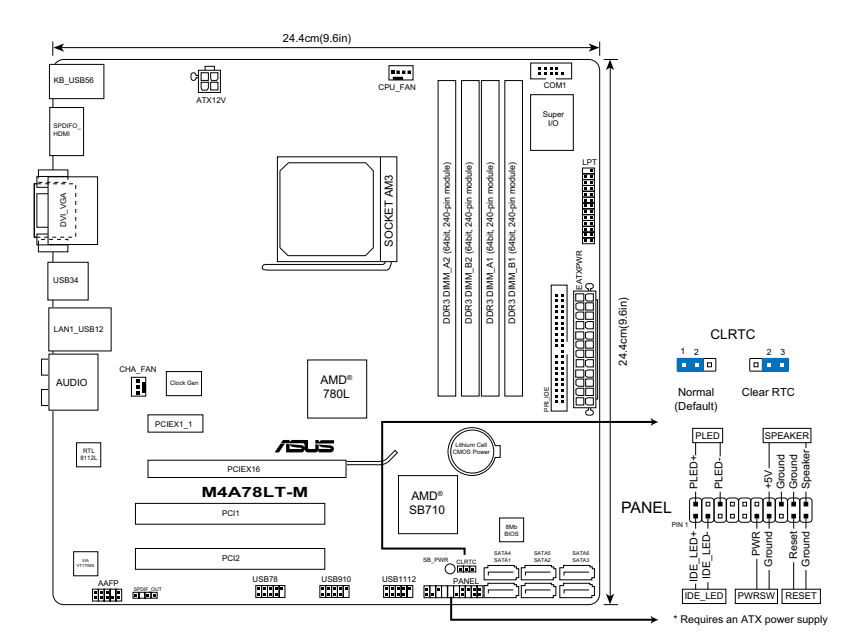

### 2. Installer le CPU

Pour installer le CPU:

- 1. Localisez le socket du CPU sur la carte mère.
- 2. Soulevez le levier du support à un angle de 90° minimum.
- Placez le CPU sur le socket en vous assurant que la marque en forme de triangle doré soit bien placée en bas à gauche du socket.
- 4. Insérez avec soin le processeur sur son support jusqu'à ce qu'il s'insère correctement.

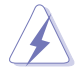

Le processeur s'insère uniquement dans le bon sens. NE PAS forcer le processeur sur son support pour éviter de tordre les broches et d'endommager ainsi le processeur!

 Une fois le processeur mis en place, rabattez le levier du support pour sécuriser le processeur. Le levier se bloque sur le petit ergot latéral pour indiquer qu'il est en place.

# 3. Mémoire Système

Vous pouvez installer des modules DIMM DDR3 ECC/non ECC non tamponnés de 512 Mo, 1 Go, 2 Go et 4 Go dans les sockets DIMM.

| Canal   | Emplacements       |
|---------|--------------------|
| Canal A | DIMM_A1 et DIMM_A2 |
| Canal B | DIMM_B1 et DIMM_B2 |

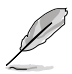

- Vous pouvez installer des modules mémoire de tailles variables dans le Canal A et B. Le système mappe la taille totale du canal de plus petite taille pour les configurations dual-channel. Tout excédant de mémoire du canal le plus grand est alors mappé pour fonctionner en single-channel.
- Installez toujours des modules mémoire avec une latence CAS identique. Pour obtenir une compatibilité optimale, il vous est recommandé de vous équiper des modules de mémoire auprès du même vendeur.
- En raison des limitations d'adressage mémoire sur les systèmes d'exploitation Windows 32-bits, lorsque vous installez 4Go ou plus de mémoire sur cette carte mère, le montant de mémoire utilisable par le système d'exploitation sera de 3 Go ou moins. Pour une utilisation effective de la mémoire, vous pouvez :
  - Utiliser un maximum de 3 Go lors de l'utilisation d'un système d'exploitation 32bits.
  - Installer un système d'exploitation Windows 64-bits si vous souhaitez installer 4 Go ou plus de mémoire sur cette carte mère.
- Cette carte mère ne supporte pas les modules mémoire composés de puces mémoire de 256 Mo ou moins.

### 4. Informations du BIOS

Utilisez le programme de configuration du BIOS pour mettre à jour le BIOS ou configurer ses paramètres. Les écrans BIOS comprennent les clés de navigation et une courte aide en ligne pour vous guider. Si vous rencontrez des problèmes liés au système ou si le système devient instable une fois que vous aurez modifié les paramètres, chargez les Paramètres de Réglage Par Défaut. Rendez visite au site web d'ASUS (www.asus.com) pour obtenir les mises à jour.

#### Pour accéder au Setup lors du démarrage:

Pressez <Suppr> lors du Test Automatique de Démarrage (POST : Power-On Self Test ). Si vous ne pressez pas la touche <Suppr>, le POST continuera son programme de test.

#### Pour accéder au programme de configuration du BIOS après le POST :

- Redémarrez le système en pressant <Ctrl> + <Alt> + <Suppr>, puis pressez <Suppr> lors du POST, ou
- Pressez le bouton de réinitialisation situé sur le châssis puis pressez <Suppr> lors du POST, ou
- Eteignez et rallumez le système puis pressez <Suppr> lors du POST.

#### Pour mettre à jour le BIOS avec ASUS EZ Flash 2 :

Démarrez le système et appuyez sur <AIt> + <F2> lors du POST pour lancer EZ Flash 2. Insérez un disque flash USB contenant le dernier fichier image du BIOS. EZ Flash 2 lance le processus de mise à jour du BIOS et redémarre le système automatiquement une fois terminé.

#### Pour restaurer le BIOS avec CrashFree BIOS 3 :

Démarrez le système. Si le BIOS est corrompu, l'outil de restauration automatique CrashFree BIOS 3 vérifiera la présence du fichier du BIOS sur le lecteur optique et le disque flash USB. Connectez un disque flash USB ou insérez le DVD de support dans le lecteur optique contenant le dernier fichier image du BIOS ou celui d'origine. Redémarrez le système une fois le processus de restauration du BIOS terminé.

### 5. Informations sur le DVD de support

Cette carte mère supporte les systèmes d'exploitation Windows® XP / Vista / 7. Installez toujours la dernière version d'OS et les mises à jour correspondantes de manière à profiter pleinement des caractéristiques de votre matériel.

Le DVD de support livré avec la carte mère contient les pilotes, les applications logicielles, et les utilitaires que vous pouvez installer pour tirer partie de toutes les fonctions de la carte mère.

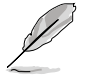

Si **l'Exécution automatique** n'est pas activée sur votre ordinateur, parcourez le contenu du DVD de support pour localiser le fichier ASSETUP.EXE dans le répertoire BIN. Doublecliquez sur **ASSETUP.EXE** pour lancer le DVD.

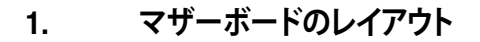

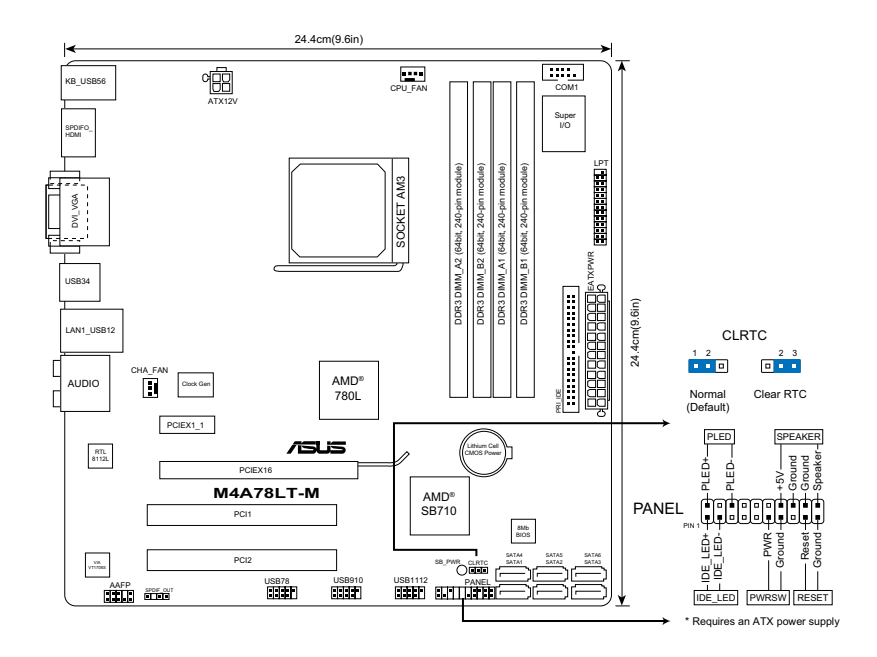

# 2. CPUを取り付ける

CPUを取り付ける:

- 1. マザーボードのCPUソケットの位置を確認します。
- 2. 90°ほどロードレバーを持ち上げます。
- CPU の金の三角形がソケットの小さい三角形に合うように CPU をソケットの上に置いてく ださい。
- 4. CPU をソケットにゆっくり挿入してください。

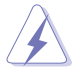

CPUは正しい向きでなければ差し込めないようになっています。ピンが折れ曲がる、または CPUを傷つける恐れがありますので CPUをソケットに無理に差し込まないでください。

5. CPU の金の三角形がソケットの小さい三角形に合うように CPU をソケットの上に置いてく ださい。

# 3. システムメモリ

512 MB、1 GB、2 GB、4GB unbuffered ECC/ non-ECC DDR3メモリをメモリスロットに 取り付けることができます。

| チャンネル     | スロット             |
|-----------|------------------|
| Channel A | DIMM_A1 とDIMM A2 |
| Channel B | DIMM_B1とDIMM B2  |

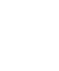

Į

- サイズの異なるメモリをChannel AとChannel Bに取り付けることができます。異なる容量の メモリをデュアルチャンネル構成で取り付けた場合、デュアルチャンネルアクセス領域はメ モリ容量の合計値が小さい方のチャンネルに合わせて割り当てられ、サイズの大きなメモリ の超過分に関してはシングルチャンネル用に割り当てられます。
  - 同じCAS レイテンシーのメモリをご使用ください。また、同じベンダーのメモリの使用を推奨します。
  - 32bit Windows OSではメモリの割り当てに制限があるため、4GB以上のメモリを取り付けて も、実際にOSが使用できるシステムメモリは3GB以下になります。メモリを有効に利用するた め、以下のような構成をお勧めします。
    - 32bit Windows OSでは、システムメモリは 3 GB以下で構成する。
    - 4GB以上のシステムメモリで構成する場合は、64bit Windows OSをインストールする。
  - 本マザーボードは256Mb以下のチップで構成されたメモリはサポートしていません。

# 4. BIOS 情報

BIOS Setup ユーティリティを使用して、BIOS更新と各パラメータを設定することができます。BIOS 画面にはナビゲーションキーと簡単なオンラインヘルプがあります。システムに問題がある場合 や、設定変更後にシステムが不安定になった場合は、デフォルトをロードしてください。更新の際 は ASUSの Web サイト (www.asus.co.jp) をご覧ください。

#### BIOSセットアップを実行する

パワーオンセルフテスト (POST) 中に <Delete> キーを押してください。<Delete> キーを押さなければ、POST はテストルーチンを続けます。

#### POST 後のセットアップ

 <Ctrl + Alt + Delete> キーを押してシステムを再起動し、POST 中に <Delete> キーを押 します。

または

・ ケースのリセットボタンを押し、POST 中に <Delete> キーを押します。

または

・ システムを一度オフにしれから再度オンにし、POST 画面で <Delete> キーを押します。

#### ASUS EZ Flash 2でBIOSを更新する

POSTの段階で <Alt> + <F2> キーを押し、EZ Flash 2 を起動します。最新のBIOSファイルを保存したUSBフラッシュメモリをシステムに接続します。EZ Flash 2 はBIOS更新を開始し、更新が完了するとシステムは自動的に再起動します。

#### CrashFree BIOS 3 でBIOSを復旧する

システムを起動します。BIOSが破損している場合、CrashFree BIOS 3 は自動的に光学ドライブまたはUSBフラッシュメモリ、サポートDVD内をチェックし、BIOSファイルを検出し復旧します。最新またはオリジナルのBIOSファイルを保存したUSBフラッシュメモリを接続する、またはサポートDVDを光学ドライブに入れてください。BIOS復旧作業が終了したら、システムを再起動してください。

### 5. ソフトウェアのサポート

本マザーボードは Windows<sup>\*</sup> XP / Vista / 7 operating system (OS). をサポートしています。ハードウェアの機能を最大限に利用するため、常に最新の OS バージョンと関連するアップデートを使用してください。

マザーボードパッケージに付属のサポートDVDにはマザーボードの使用に当たって必要な各種 ドライバやアプリケーションが収録されています。お使いのシステムでAutorun 機能が有効になっていれば、ディスクを入れると自動的にドライバメニューが表示されます。

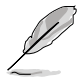

Autorun が無効になっている場合は、サポートDVDのコンテンツを参照し、BINフォルダから ASSETUP.EXEを表示させ、ダブルクリックしてください。 1. 마더보드 레이아웃

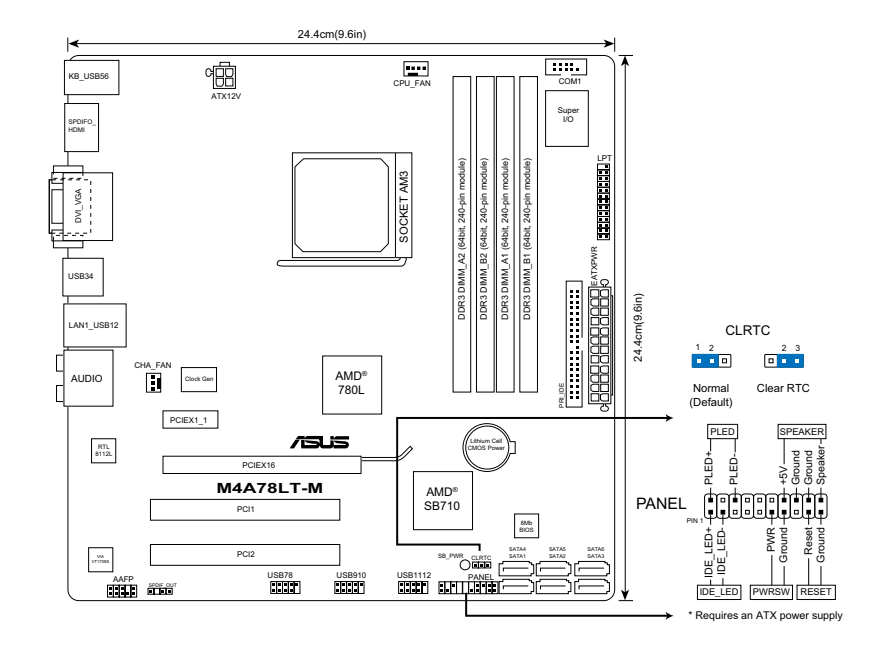

# 2. CPU 설치

CPU 설치하기:

- 1. CPU 소켓이 보이도록 마더보드를 놓아 주십시오.
- 2. 90° 각도로 소켓 레버를 올려 주십시오.
- 소켓 코너의 작은 삼각형 모양이 CPU 코너에 위치한 금색 삼각형 모양과 같은 위치에 오도록 CPU를 소켓 상단에 위치시켜 주십시오.
- 4. CPU가 소켓에 올바르게 장착되도록 넣어 주십시오.

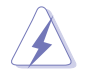

#### CPU는 한 방향으로만 설치가 가능합니다. CPU를 소켓에 무리하게 힘을 주어 설치할 경우 핀 및 CPU에 손상을 줄 수 있습니다!

 CPU를 올바르게 설치한 후에 소켓의 레버를 아래로 당겨 고정시켜 주십시오. 측면 탭 에 레버를 걸어 소켓을 잠가 주십시오.

### 3. 시스템 메모리

512MB, 1GB, 2GB, 4GB 크기의 un-buffered ECC/non-ECC DDR3 DIMM을 DIMM 소켓에 설치할 수 있습니다.

| 채널   | 소켓                |
|------|-------------------|
| 채널 A | DIMM_A1 & DIMM_A2 |
| 채널 B | DIMM_B1 & DIMM_B2 |

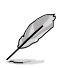

- 사용자께서는 다양한 크기의 메모리를 채널 A와 채널 B에 설치할 수 있습니다. 시스템 은 메모리의 크기가 작은 채널의 총 크기를 듀얼 채널 구성에 매핑합니다. 메모리의 크 기가 큰 채널에서 듀얼 채널로 구성된 부분을 제외한 나머지 부분은 싱글 채널을 위해 매핑됩니다.
- 언제나 동일한 CAS 응답시간의 DIMM을 설치해 주십시오. 최적의 성능을 위해 동일한 브랜드의 메모리 모듈을 사용해 주실 것을 권장합니다.
- 마더보드에 4GB 이상의 메모리를 설치할 경우 32비트 Windows<sup>D</sup> OS에서는 메모리 주 소 공간의 제약으로 인해 실제 사용 가능한 메모리 공간이 약 3GB 이하가 됩니다. 메모 리의 효율적인 사용을 위해 다음 사항을 준수해 주십시오.
  - 32비트 방식의 Windows<sup>□</sup> OS를 사용할 경우 시스템 메모리가 3GB를 넘지 않 도록 해 주십시오.
  - 4GB 이상의 메모리를 마더보드에 설치해야 할 경우에는 64비트 Windows<sup>□</sup> OS를 설치해 주십시오.
- 이 마더보드는 256Mbit DRAM으로 구성된 DIMM을 지원하지 않습니다.

### 4. BIOS 정보

BIOS를 업데이트 하거나 BIOS의 항목을 구성하려는 경우 BIOS 셋업 유틸리티를 사용해 주 십시오. BIOS 화면에는 검색 키와 간략한 온라인 가이드라인이 포함되어 있습니다. BIOS 설 정 변경 후 시스템에 문제가 발생하거나 불안정할 경우 기본 설정값으로 되돌려 주십시오. 업 데이트는 ASUS 웹사이트 (www.asus.com)에서 확인이 가능합니다.

#### 시스템 시작시 셋업 화면으로 이동하려면:

POST 모드에서 <delete> 키를 눌러 주십시오. 만약 <delete> 키를 누르지 않으면, POST는 계속해서 검사 절차를 진행합니다.

#### POST 모드 이후에 셋업 화면으로 이동하려면:

- <Ctrl> + <Alt> + <Delete> 키를 눌러 시스템을 다시 시작해 주신 후, POST 모드에서 <delete> 키를 누르거나,
- 케이스의 리셋 버튼을 누른 후에 POST 모드에서 <delete> 키를 누르거나,
- 시스템의 전원을 다시 시작한 후에 POST 모드에서 <delete> 키를 눌러 주십시오.

#### ASUS EZ Flash 2를 통한 BIOS 업데이트:

시스템을 부팅하고, POST 모드에서 <Alt> + <F2>를 눌러 EZ Flash 2를 실행해 주십시오. 최신 BIOS 파일이 저장되어 있는 USB 플래시 디스크를 연결해 주십시오. EZ Flash 2는 BIOS 업데이트 과정을 수행하고, 업데이트 완료시 자동으로 시스템을 다시 시작합니다.

#### CrashFree BIOS 3을 통한 BIOS 복구:

시스템을 부팅해 주십시오. BIOS에 문제가 발생하면 CrashFree BIOS 3 자동 복구 도구는 BIOS를 복구하기 위해 옵티컬 드라이브, USB 플래시 디스크에서 기존 또는 최신의 BIOS 파 일을 검색합니다. 기존 또는 최신의 BIOS 파일을 포함하고 있는 USB 플래시 디스크 또는 지 원 DVD를 삽입 또는 연결해 주십시오. BIOS 복구가 완료되면 시스템을 다시 시작해 주십시 오.

### 5. 소프트웨어 지원

본 마더보드는 Windows® XP / Vista / 7 운영 체제 (OS)를 지원합니다. 하드웨어 기능을 최 대화 하려면 항상 최신 버전의 OS를 설치해 주시고 지속적으로 업데이트 해 주십시오.

마더보드 패키지에 포함된 지원 DVD는 마더보드의 기능을 사용하기 위해 설치해야 하는 드 라이버, 소프트웨어 애플리케이션 및 유틸리티를 제공합니다. 자동 실행 기능이 켜져 있는 컴 퓨터에 이 지원 DVD를 넣으면 자동으로 드라이버 메뉴가 실행됩니다.

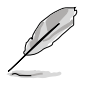

자동 실행 기능을 켜져 있지 않은 컴퓨터에서는 지원 DVD의 내용을 수동으로 탐색하고, BIN 폴더 안에 있는 ASSETUP 파일을 더블 클릭하여 DVD를 실행할 수 있습니다.

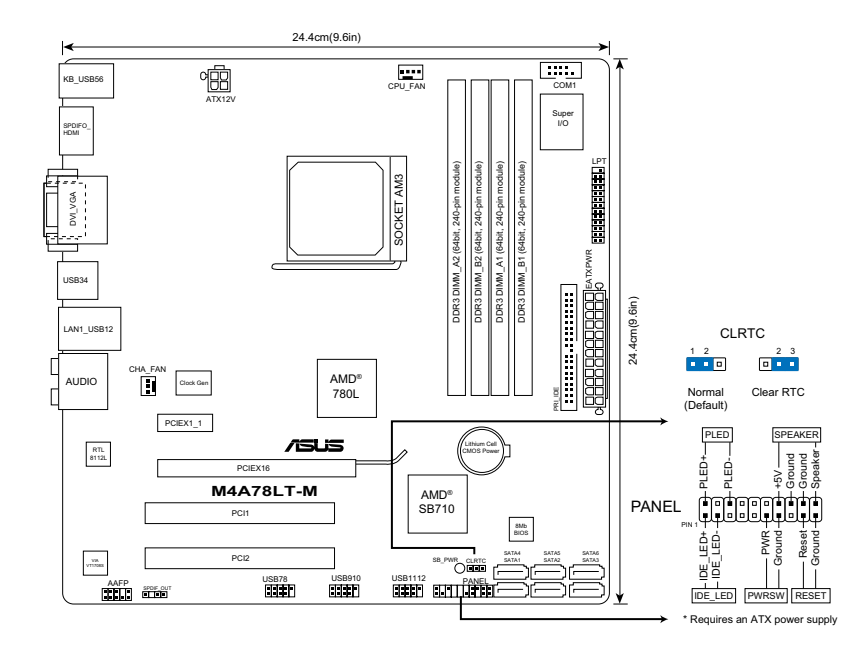

# 2. การติดตั้ง CPU

วิธีติดตั้ง CPU:

- 1. ค<sup>ั</sup>นหาซ็อกเก็ต CPU บนเมนบอร<sup>ั</sup>ด
- 2. ยกคานซ็อกเก็ตขึ้นอย่างน้อยเป็นมุม 90°
- จัดตำแหน่ง CPU บนซ็อกเก็ต โดยให้มุมของ CPU ที่มีΩสามเหลี่ยมส์ทองตรงกับ มุมของซ็อกเก็ตที่มีรูปสามเหลี่ยมเล็กๆ
- 4. ค่อยๆ วาง CPU ลงในซ็อกเก็ตด้วยความระมัดระวัง จนกระทั่งสวมเข้าในต่าแห**น่ง**

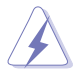

CPU ใส่ใด้ในที่ศุทางที่ถูกต้องเพียงทิศทางเดียวเท่านั้น อย่าใช้แรงกด CPU เข้าใปในช็อก เก็ด เพื่อบ้องกันไม่ให้พินต่างๆ งอ และทำให้ CPU เสียหาย!

 เมื่อ CPU อยู่ในตำแหน่งแล้ว, โยกคานชื่อกเก็ตลงเพื่อยึด CPU คานจะส่งเสียงคลิก ที่ลิ้นด้านข้าง เพื่อแสดงว่าล็อคแล้ว

# หน่วยความจำระบบ

คุณสามารถติดตั้ง DIMM DDR3 แบบ ECC และ non-ECC ขนาด 512MB, 1GB, 2GB และ 4GB แบบใม่บัฟเฟอร์ลงในช็อกเก็ต DIMM

| แชนเนล   | ซ็อกเก็ต              |
|----------|-----------------------|
| แชนเนล A | _DIMM_AI และ DIMM_A2_ |
| แชนเนล B | DIMM_BI และ DIMM_B2   |

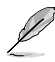

- คุณสามารถติดดังขนาดหน่วยความจ่าใด้หลายขนาดในแชนุเนล A และแชนุเนล B ระบบจะแมปขนาดรวมของแชนเนลที่มีขนาดต่ำกว่าสาหรับค่าคอนพิเกอเรช้นแบบดูอัลแชน เนล หน่วยความจำส่วนที่เกินจากแชนเนลที่มีขนาดสูงกว่า จะถูกแมปเพื่อทำงานแบบแชนเนลเดี่ยว
- ดิดดั้ง DIMM ที่มีลาเทนซี CAS เดียวกันเสมอ เพื่อให้ทำงานเข้ากันใดดีที่สุด เราแนะนำให้คุณ ชื่อโมดูลหน่วยความจำจากผู้จำหน่ายรายเดียวกัน
- เนื่องจากขีดจำกัดของแอดเดรสหน่วยความจำในระบบปฏิบัติการ Windows<sup>®</sup> 32 บิต ทำให้เมื่อคุณติดดังหน่วยความจำมากกว่า 4GB ขึ้นใปลงบนมาเธอร์บอร์ด หน่วยความ จำที่ระบบปฏิบัติการสามารถใช้ได้จริงจะเหลือเพียงประมาณ 3GB หรือน้อยกว่านั้น ดังนั้นเพื่อการใช้หน่วยความจำอย่างมีประสิทธิภาพ เราแนะนำใหคุณท่าตามขั้นตอนใดขั้นตอนหนึ่งดังต่อใปนี้
  - ใช้หน่วยความจำระบบสุงสุดใม่ให้เกิน 3GB ถ้าคุณใช้ระบบปฏิบัติการ Windows® 32 บิต
  - ดิดดั้งระบบปฏิบัติการ Windows<sup>®</sup> 64 บิตเมื่อคุณด้องการติดดั้งหน่วยความจำมากกว่า 4GB ลงบนมาเธอร์บอร์ด
- เมนบอร์ดนี้ใม่สนับสนุน DIMM ที่สร้างจากหน่วยความจำ 256 เมกะบิต (Mb) หรือน้อยกว่า

# 4. ข้อมูล BIOS

ใช้โปรแกรมการตั้งค่า BIOS เพื่ออัพเดต BIOS หรือตั้งค่าพารามิเตอร์ต่างๆ หน้าจอ BIOS นั้นจะมีปุ่มนำทางและส่วนช่วยเหลือออนใลน์เล็กน้อยคอยช่วยเหลือคุณ ถ้าระบบของคุณเกิดปัญหาห รือถ้าระบบใม่มีเสถียรภาพหลังจากทำการดั้งค่า ให้โหลดการดั้งค่าเริ่มแรก เพื่อกลับใบใช้ค่าเดิมก่อ นเกิดปัญหา เยี่ยมชมเว็บใชต์ ASUS ใด้ที่ www.asus.com เพื่อรับข้อมูลอัพเดต

### ในการเข้าสู่โปรแกรมตั้งค่าเมื่อเริ่มต้นระบบ:

กด <Delete> ระหว่างการทดสอบตัวเองเมื่อเปิดเครื่อง (POST) ถ้าคุณใม่กด <Delete>, POST จะดำเนินรูทีนการทดสอบตามปกติ

### ในการเข้าสู่โปรแกรมตั้งค่าหลังจาก POST:

- เริ่มต้นระบบใหม่โดยการกด <Ctrl> + <Alt> + <Delete>, จากนั้นกด <Delete> ระหว่างกระบวนการ POST, หรือ
- กดปุ่มรีเซ็ตบนตัวเครื่อง จากนั้นกด <Delete> ระหว่างกระบวนการ POST, หรือ
- ปิดระบบ และเปิดขึ้นมาใหม่, จากนั้นกด <Delete> ระหว่างกระบวนการ POST

### ในการอัปเดต BIOS ด้วย ASUS EZ Flash 2:

บูตระบบ และกด <Alt> + <F2> ระหว่างกระบวนการ POST เพื่อเบิด EZ Flash 2 ใส่แฟลชดิสก์ USB ที่บรรจุไฟล์ BIOS ล่าสุด EZ Flash 2 จะดำเนินกระบวนการอัปเดต BIOS และจะบูตระบบใหม่โด ยอัตโนมัติเมื่อทำเสร็จ

### ในการกู้ดื่น BIOS ด้วย CrashFree BIOS 3:

บูตระบบ ้ถ้า BIOS เสีย, เครื่องมือการกู้คืนอัตโนมัติ CrashFree BIOS 3 จะตรวจสอบออปติคัลใดรพ์ และแฟลชดิสก์ USB เพื่อหาไฟล์ BIOS เพื่อใช้ในการกู้คืน BIOS ใส่แฟลชดิสก์ USB หรือแผ่น DVD สนับสนุนที่บรรจุไฟล์ BIOS ดันฉบับหรือไฟล์ล่าสุด บูตระบบใหม่หลังจากที่ BIOS ถูกกู้คืนเรียบร้อยแล้ว

# 5. ซอฟต*์*แวร*์*สนับสนุน

เมนบอร์ดนี้สนับสนุนระบบปฏิบัติการ (OS) Windows® XP / Vista / 7 ให้ติดตั้ง เวอร์ชั้น OS และอัปเดตที่เกี่ยวข้องล่าสุดเสมอ เพื่อที่คุณจะสามารถใช้คุณสมบัติต่างๆ ของฮาร์ดแวร์ของคุณใด้อย่างเต็มที่

DVD สนับสนุนที่มาพร้อมกับแพ็กเกจมาเธอร์บอร์ดประกอบด้วยใดรเวอร์ ซอฟต์แวร์แอพพลิเคชัน และโปรแกรมอุรรถประ

โยชน์ที่คุณสามารถใช้ติดตั้งคุณสมบัติทั้งหมดของมาเธอร์บอร์ด ใด้ โดยแผ่น DVD จะแสดงเมนูใดรเวอร์ขึ้นมาโดยอัตโนมัติถ้าคอมพิวเตอร์ของคุณเปิดใช้ Autorun

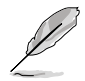

ถ้าคอมพิวเตอร์ของคุณ"ม่สามารถใช้งาน Autorun "ได้ให้บราวซ์เนื้อหาของ DVD สนับสนุนเพื่อคันหา"ไฟล์ ASSETUP.EXE จากโฟลเดอร์ BIN จากนั้นดับเบิลคลิกที่"ไฟล์ ASSETUP. EXE เพื่อรัน DVD

### 1. Layout motherboard

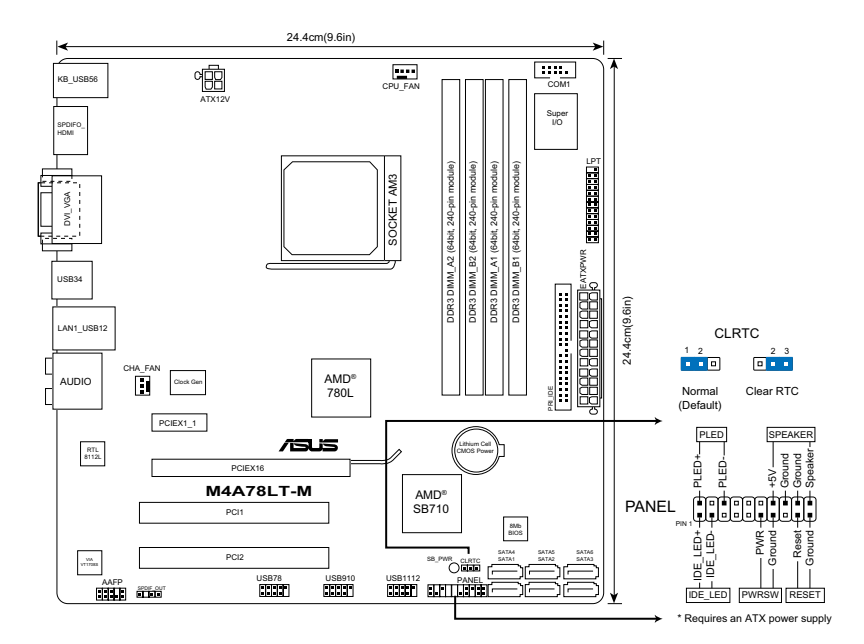

# 2. Memasang CPU

Untuk memasang CPU:

- 1. Cari soket CPU di motherboard.
- 2. Angkat tuas soket sedikitnya dengan sudut 90°.
- 3. Posisikan CPU di atas soket agar sudut CPU bertanda segitiga emas bertemu dengan sudut soket bertanda segitiga kecil.
- 4. Masukkan CPU dengan hati-hati ke dalam soket hingga terpasang dengan benar.

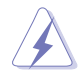

CPU hanya dapat dipasang dengan satu arah yang benar. Agar pin tidak bengkok dan merusak CPU, JANGAN masukkan CPU ke dalam soket dengan paksa!

5. Bila CPU sudah terpasang, tekan tuas soket untuk mengunci CPU. Bunyi 'klik' sewaktu tuas ditekan pada tab samping menandakan bahwa CPU telah terkunci.

# 3. Memori Sistem

Anda dapat memasang DIMM DDR3 non-ECC dan ECC tanpa buffer 512MB, 1GB, 2GB, dan 4GB ke soket DIMM.

| Kanal   | Soket               |
|---------|---------------------|
| Kanal A | DIMM_A1 dan DIMM_A2 |
| Kanal B | DIMM_B1 dan DIMM_B2 |

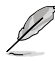

- Anda dapat memasang berbagai ukuran memori pada Kanal A dan Kanal B. Sistem akan mendata ukuran total kanal yang memiliki ukuran lebih rendah untuk konfigurasi kanal ganda. Kelebihan memori apapun dari kanal berukuran lebih besar akan dipetakan untuk pengoperasian kanal tunggal.
- Selalu pasang DIMM dengan CAS latency yang sama. Untuk kompatibilitas maksimal, kami menyarakan agar Anda menggunakan modul memori dari vendor yang sama.
- Karena keterbatasan alamat memori di OS Windows<sup>®</sup> 32-bit, saat Anda memasang memori sebesar 4GB atau lebih di motherboard, maka memori yang dapat digunakan sebenarnya untuk OS tersebut kurang lebih sebesar 3GB atau kurang. Untuk penggunaan memori yang efektif, sebaiknya:
  - Gunakan memori sistem maksimum sebesar 3GB jika Anda menggunakan OS Windows<sup>®</sup> 32-bit.
  - Pasang OS Windows® 64-bit bila Anda ingin memasang memori sebesari 4GB atau lebih di motherboard.
- Motherboard ini tidak mendukung DIMM 256 megabit (Mb) atau kurang.

# 4. Informasi BIOS

Gunakan fasilitas setup BIOS untuk memperbaharui BIOS atau mengkonfigurasi parameternya. Layar BIOS memiliki tombol navigasi dan bantuan ringkas online untuk memandu Anda. Jika Anda mengalami masalah pada sistem atau sistem menjadi tidak stabil setelah pengaturan diubah, aktifkan Setup Default. Untuk pembaruan, kunjungi situs Web ASUS (www. asus.com).

#### Untuk membuka layar Setup saat pengaktifan awal:

Tekan **<Delete>** sewaktu Power-On Self Test (POST). Jika Anda tidak menekan **<Delete>**, POST akan meneruskan test routine.

#### Untuk membuka layar Setup setelah POST:

Lakukan langkah berikut:

- Restart sistem dengan menekan <Ctrl> + <Alt> + <Delete>, kemudian tekan <Delete> sewaktu POST, atau
- Tekan tombol Reset pada chassis, kemudian tekan <Delete> sewaktu POST, atau
- Matikan sistem dan hidupkan kembali, kemudian tekan <Delete> sewaktu POST

#### Untuk meng-update BIOS menggunakan ASUS EZ Flash 2:

Jalankan boot sistem, kemudian tekan <Alt> + <F2> sewaktu POST untuk mengaktifkan EZ Flash 2. Masukkan USB flash disk yang berisi file BIOS terbaru. EZ Flash 2 akan menjalankan proses update BIOS dan secara otomatis menjalankan boot ulang sistem setelah proses tersebut selesai.

#### Untuk memulihkan BIOS menggunakan CrashFree BIOS 3:

Jalankan boot sistem. Jika BIOS rusak, perangkat pemulihan otomatis CrashFree BIOS 3 akan memeriksa file BIOS pada drive optik dan USB flash disk untuk mengembalikan BIOS. Masukkan USB flash disk atau DVD pendukung yang berisi file BIOS asli atau terbaru. Jalankan boot ulang sistem setelah BIOS kembali seperti semula.

### 5. Dukungan perangkat lunak

Motherboard ini mendukung OS (sistem operasi) Windows® XP / Vista / 7. Selalu instal versi OS terbaru beserta pembaruannya agar Anda dapat memaksimalkan fitur-fitur perangkat keras yang tersedia.

DVD dukungan yang diberikan bersama paket motherboard berisi driver, aplikasi perangkat lunak, dan utilitas untuk menginstal semua fitur motherboard. DVD dukungan ini akan menampilkan menu Drivers secara otomatis jika Autorun diaktifkan di komputer Anda.

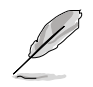

Jika Autorun TIDAK diaktifkan di komputer, telusuri daftar isi DVD Dukungan untuk mencari file ASSETUP.EXE dari folder BIN. Klik dua kali ASSETUP.EXE untuk menjalankan DVD tersebut.

### 1. Sơ đồ bo mạch chủ

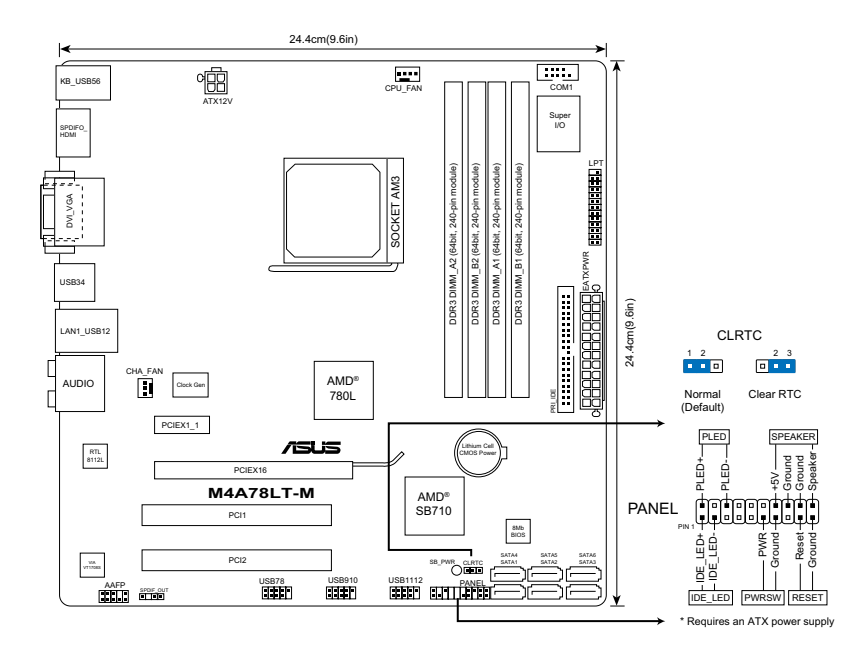

# 2. Lắp CPU

Để lắp đặt CPU:

- 1. Xác định đế cắm CPU trên bo mạch chủ.
- 2. Nâng thanh giữ trên đế cắm CPU lên thành góc ít nhất 90°.
- Đặt CPU trên để cắm sao cho cạnh CPU với hình tam giác màu vàng khớp vào góc để cắm có hình tam giác nhỏ.
- 4. Cẩn thận cắm CPU vào đế cắm cho đến khi khít vào vị trí.

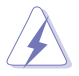

CPU chỉ lấp vừa theo một hướng thích hợp. KHÔNG ép CPU vào đế cắm để tránh làm cong chân và hỏng CPU!

5. Khi đã cắm CPU, hạ thanh giữ CPU xuống để bảo đảm CPU được giữ chặt. Thanh giữ CPU sẽ khớp vào ngàm bên hông đế cắm cho biết CPU đã được khóa.

# 3. Bộ nhớ Hệ thống

Bạn có thể gắn các thanh DIMM unbuffered ECC/non-ECC DDR3 dung lượng 512MB, 1GB, 2GB và 4GB vào các khe cắm bộ nhớ trên bo mạch chủ theo các cấu hình như sau.

| Kênh   | Khe cắm            |
|--------|--------------------|
| Kênh A | DIMM_A1 và DIMM_A2 |
| Kênh B | DIMM_B1 và DIMM_B2 |

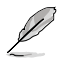

- Bạn có thể cài đặt nhiều cỡ thanh nhớ ở Kênh A và Kênh B. Hệ thống sẽ phân bổ tổng kích thước của kênh có kích thước nhỏ hơn cho cấu hình kênh kép. Bất kỳ dung lượng bộ nhớ vượt mức nào từ kênh có kích thước lớn hơn sau đó sẽ được phân bổ cho hoat động của kênh đơn.
- Khi cài đặt tổng bộ nhớ có dung lượng 4CB hoặc nhiều hơn, hệ điều hành Windows<sup>®</sup> 32-bit có thể chỉ nhận dạng ít hơn 3GB. Vì vậy, bạn nên cài đặt tổng bộ nhớ có dung lượng ít hơn 3GB.
- Do giới hạn địa chỉ thanh nhớ trên hệ điều hành Windows<sup>®</sup> 32 bit, khi bạn lắp thanh nhớ 4GB hoặc nhiều hơn vào bo mạch chủ, thanh nhớ sử dụng thực đối với hệ điều hành có khể là khoảng 3GB hoặc ít hơn. Để sử dụng thanh nhớ hiệu quả, chúng tôi để nghị bạn nên thực hiện mọi yêu cầu sau:
  - Sử dụng thanh nhớ hệ thống 3GB nếu bạn đang dùng hệ điều hành Windows<sup>®</sup> 32 bit.
  - Cài đặt hệ điều hành Windows<sup>®</sup> 64 bit khi bạn muốn lắp đặt thanh nhớ 4GB hoặc nhiều hơn vào bo mạch chủ.
- Bo mạch chủ này không hỗ trợ các thanh DIMM có dung lượng 256 megabit (Mb) hoặc nhỏ hơn.

# 4. Thông tin BIOS

Sử dụng tiện ích BIOS Setup (Cài đặt BIOS) để cập nhật BIOS hoặc cài đặt các thông số liên quan. Màn hình BIOS gồm các phím chuyển hướng và thông tin ngắn trực tuyến giúp hướng dẫn cho bạn. Nếu gặp sự cố hệ thống hoặc nếu hệ thống trở nên không ổn định sau khi bạn đổi các cài đặt, hãy chọn Setup Defaults. Hãy vào trang web của ASUS (www. asus.com) để biết thông tin cập nhật.

### Để truy nhập menu Setup khi khởi động:

Bấm <Delete> trong quá trình Tự Kiểm tra Khi Khởi động (POST). Nếu bạn không bấm <Delete>, quá trình POST sẽ tiếp tục kiểm tra.

#### Để truy nhập menu Setup sau POST:

- Khởi động lại hệ thống bằng cách bấm <Ctrl> + <Alt> + <Delete>, sau đó bấm <Delete> trong quá trình POST hoặc
- Bấm nút khởi động lại (reset) trên máy sau đó bấm <Delete> trong quá trình POST hoặc
- Tắt hệ thống và khởi động lại, sau đó bấm <Delete> trong quá trình POST

### Để cập nhật BIOS bằng ASUS EZ Flash 2:

Khởi động máy và nhấn tổ hợp phím <Alt> + <F2> trong quá trình POST để khởi động EZ Flash 2. Lắp vào máy đĩa USB flash có chứa tập tin BIOS mới nhất. EZ Flash 2 sẽ thực hiện quá trình cập nhật BIOS và tự khởi động lại máy khi hoàn tất quá trình.

### Để phục hồi BIOS bằng CrashFree BIOS 3:

Khởi động máy. Nếu BIOS bị hỏng, công cụ phục hồi tự động CrashFree BIOS 3 sẽ kiểm tra ố đĩa quang và đĩa USB flash về tập tin BIOS để phục hồi BIOS. Lắp vào máy đĩa USB flash hay đĩa DVD hỗ trợ có chứa tập tin BIOS gốc hoặc mới nhất. Khởi động lại máy sau khi phục hồi xong BIOS.

# 5. Hỗ trợ phần mềm

Bo mạch chủ này hỗ trợ hệ điều hành Windows® XP / Vista / 7. Luôn cài phiên bản hệ điều hành mới nhất và các phiên bản cập nhật tương ứng để có thể tận dụng các tính năng của phần cứng.

Đĩa DVD hỗ trợ kèm theo gói ứng dụng bo mạch chủ có chứa các driver, ứng dụng phần mềm và tiện ích mà bạn có thể cài đặt mọi tính năng cho bo mạch chủ. Đĩa sẽ tự động hiển thị menu Driver nếu chức năng Autorun (Tự khởi động) đã được bật trên máy tính.

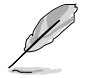

Nếu CHƯA bật chức năng Autorun (Tự khởi động) trên máy tính, hãy duyệt qua các nội dung của đĩa DVD hỗ trợ để tìm tập tin ASSETUP.EXE từ thư mục BIN. Click đôi vào tập tin ASSETUP.EXE để khởi động đĩa DVD.

١- تصميم اللوحة الأم

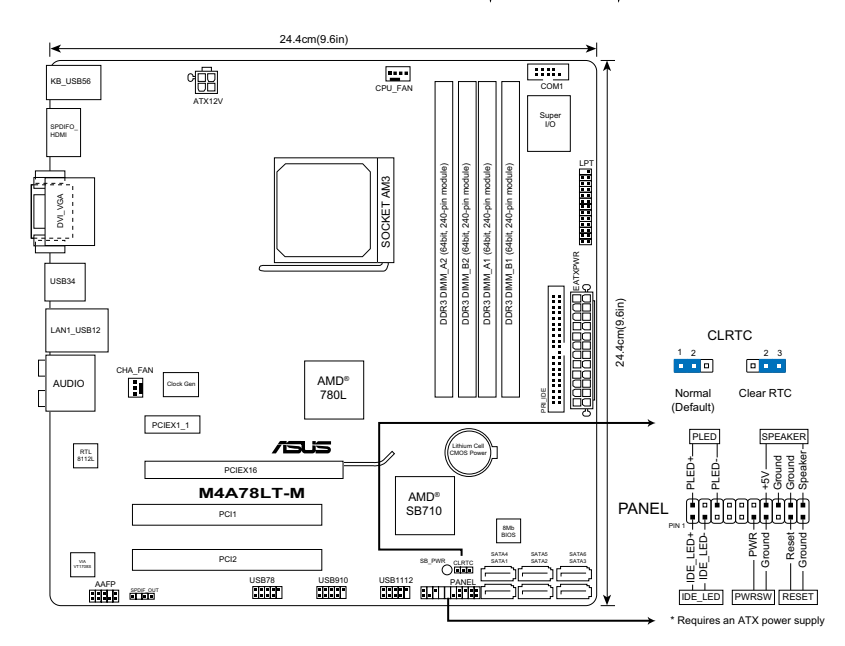

### ۲- تركيب وحدة المعالجة المركزية

لتركيب وحدة المعالجة المركزية:

- ١- حدد مكان قابس وحدة المعالجة المركزية (CPU) باللوحة الأم.
  - ۲- ارفع ذراع المقبس بزاوية مقدار ها ۹۰ درجة على الأقل.
- ضع وحدة المعالجة المركزية فوق المقبس بحيث يكون ركن الوحدة الذي به شكل المثلث الذهبي متحاذيا مع ركن المقبس الذي به شكل مثلث صغير.
  - ٤- أدخل وحدة المعالجة المركزية بحرص داخل المقبس إلى أن تستقر في مكانها.

تحذير ! لا يمكن تركيب وحدة المعالجة المركزية إلا في اتجاه واحد صحيح فقط. تجنب استخدام القوة عند إدخال الوحدة بالمقبس حتى لا تنثني الدبابيس وتتلف الوحدة!

 وبعد استقرار الوحدة، ادفع ذراع المقبس لأسفل لإحكام تثبيتها. يصدر عند دفع الذراع إلى ذلك الوضع صوت يشير إلى إحكام التثبيت.

### ۳- ذاكرة النظام

تستطيع تثبيت ذاكرات DDR3 DIMM غير متوافقة مع ECC وغير مخزنة مؤقتًا بسعات ٥١٢ ميجابايت و ١ جيجابايت و و ٢ جيجابايت و ٤ جيجابايت في فتحات DIMM.

| المقابس          | القناة   |
|------------------|----------|
| DIMM_A2 JIMM_A1  | القناة A |
| DIMM_B2 وDIMM_B1 | القناة B |

Ø

.

- تستطيع تركيب أحجام ذاكرة متعددة في القناة أ والقناة ب. يخطط النظام الحجم الكلي للقناة منخفضة الحجم لتهيئة القناة الثنائية. أي زيادة في الذاكرة للقناة عالية الحجم يتم تخطيطها لعملية مفردة القناة.
  - احرص دائمًا على تركيب وحدات ذاكرة DIMM التي لما نفس زمن الاستجابة (CAS). وللحصول على أفضل النتائج, نوصى بالحصول على وحدات ذاكرة من البائع ذاته.
- نتيجة لحدود عنو ان الذاكرة في نظام تشغيل @Windows الذي يعمل بنظام ٣٢ بت، فعندما تقوم بتركيب بطاقة ذاكرة سعة ٤ جيجابايت أو أكثر على اللوحة الأم، يمكن أن تكون مساحة الذاكرة الفعلية القابلة للاستخدام لنظام التشغيل تقارب من ٣ جيجابايت أو أقل للاستخدام الفعال للذاكرة، نوصي بالقيام بأي مما يلي:
  - استخدام ذاكرة نظام بحد أقصى ٣ جيجابايت في حالة استخدام نظام تشغيل ®Windows يعمل بنظام ٣٢ بت.
  - تثبيت نظام تشغيل @Windows يعمل بنظام ٤٢ بت عند الحاجة إلى تركيب ذاكرة سعة ٤ جيجابايت أو أكثر على اللوحة الأم
    - هذه اللوحة الأم لا تدعم وحدات DIMM المصنوعة من ٢٥١ ميجابايت (مجبت) أو أقل.

ندعم اللوحة الأم وحداث ذاكرة حتى 16 جيجابايت في نظام التشغيل Windows<sup>®</sup> XP Professional x64 وVista x64. تستطيع تثبيت وحداث ذاكرة 4 جيجابايت بأقصى حد في كل فتحة.

### ٤- معلومات حول نظام BIOS

استخدم أداة إعداد BIOS لتحديث BIOS أو لتهيئة المعلمات الخاصة بها. تشتمل شاشات BIOS على مفاتيح التنقل وتطيمات فورية موجزة لإرشادك. إذا واجهتك مشكلات تخص النظام أو أصبح النظام غير ثابت بعد تغيير الإعدادات، قم بتحميل الإعدادات الافتر اضي الخاصة بالإعداد. قم بزيارة موقع ASUS الإلكتروني على الرابط www.asus.com للحصول على التحديثات.

للدخول إلى وضع الإعداد عند بدء تشغيل النظام، يمكن القيام بما يلي: اضغط على <Delete> (حذف) أثناء إجراء الاختبار الذاتي مع توصيل التيار الكهربائي. إذا لم تضغط على <Delete>، فسوف تستمر عملية الاختبار الذاتي في إجراءاتها المعتادة.

للدخول إلى وضع الإعداد بعد الاختبار الذاتي:

- أعد تشغيل النظام بالضغط على </Delete> + <Alt> + <Ctrl>، ثم اضغط على </Delete> أثناء عملية الاختبار الذاتي، أو
- اضغط على زر إعادة بدء التشغيل الموجود على الشاسيه، ثم اضغط على <Delete> أثناء عملية الاختبار الذاتي، أو
  - قم بإيقاف تشغيل النظام ثم أعد تشغيله، ثم اضغط على <Delete> أثناء عملية الاختبار الذاتي.

#### لتحديث BIOS باستخدام ASUS EZ Flash 2:

قم بتمهيد النظام واضغط على <**Alt> + <F2> خ**لال POST لتشغيل EZ Flash 2. قم بإدخال ذاكرة تخزين مؤقت USB تحتوي على أحدث ملف BIOS. يستطيع قرص EZ Flash 2 القيام بعملية تحديث BIOS ويقوم تلقانيًا بإعادة تمهيد النظام عند الانتهاء.

#### لاستعادة BIOS باستخدام CrashFree BIOS 3:

قم بتمهيد النظام. في حالة تلفBIOS ، تقوم أداة الاستعادة التلقائية CrashFree BIOS 3. بفحص القرص الضوئي. و قرص ذاكرة التخزين المؤقت USB للبحث عن ملف BIOS لاستعادة BIOS. أدخل ذاكرة تخزين مؤقت USB أو قرص DVD الدعم يحتوي على ملف BIOS الأصلي أو الأحدث. أعد تمهيد النظام بعد استعادة BIOS. • دعم البرنامج

تدعم اللوحة الأم نظام التشغيل/Windows®XP/Vista/7. يجب دائمًا تثبيت أحدث نسخة من نظام التشغيل والتحديثات. ذات الصلة حتى تستطيع الاستفادة إلى أقصى حد من مميز ات الجهاز.

قرص DVD الخاص بالدعم المرفق بحزمة اللوحة الأم يحتوي على ملفات التشغيل وتطبيقات الكمبيوتر و الأدوات المساعدة حتى تستطيع تثبيت كل مميز ات اللوحة الأم. يعرض تلقانيًا قائمة بر امج التشغيل في حالة تمكين التشغيل التلقائي على الكمبيوتر .

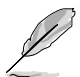

في حالة عم تمكين التشغيل الثلقاني على الكمبيرتر، استعرض محتويات قرص DVD الخاص بالدعم لتحديد مكان ملف ASSETUP.EXE من مجلد BIN. انقر نفرًا مزدوجًا فوق ملف ASSETUP.EXE على قرص DVD.

.1

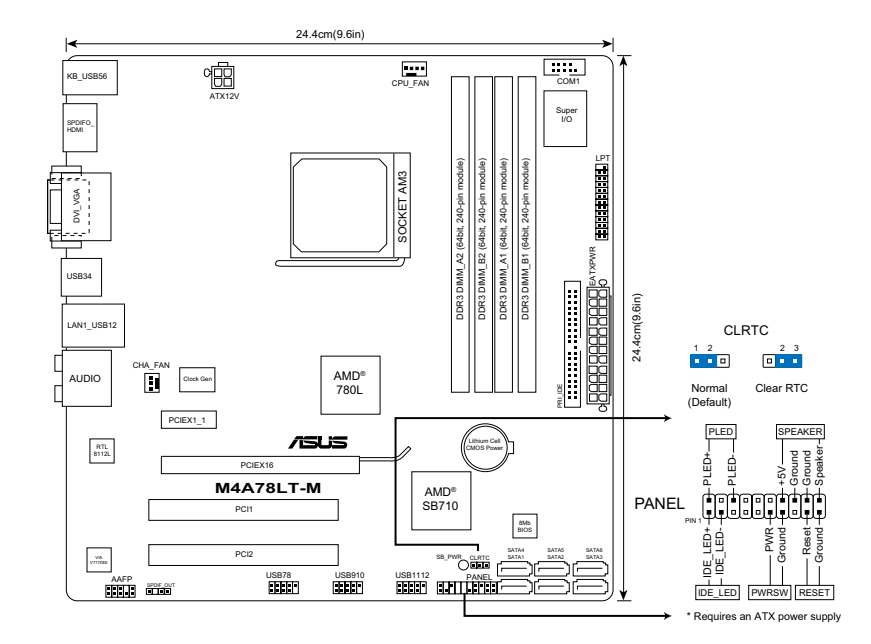

### ۲. نصب سدی پی یو

هشدار إ

بر ای نصب CPU:

- ۱. محل سوکت های CPU را روی مادربورد بیابید.
- ۲. اهرم سوکت را تا زاویه ۹۰ درجه بلند کنید.
- ۳. سی پی یو را طوری در بالای سوکت قرار دهید که گوشه سی پی یو که مثلث طلایی رنگ دارد با گوشه سوکت که مثلث کوچکی دارد، منطبق شود.

سی پی یو فقط در یک جهت صحیح در جای خود قرار می گیرد. برای اجتناب از خم شدن پین ها و آسیب دیدن سیپی یو، سی پی یو را با زور در سوکت قرار ندهید!

 وقتی سی پی یو در جای خود قرار گرفت، اهرم سوکت را به پایین فشار دهید تا اهرم سوکت سی پی یو را محکم کند. با قفل شدن اهرم در زبانه کناری صدای کلیک شنیده می شود.

#### ۳. حافظه سیستم

شما می توانید DIMM هایDDR3 غیر -ECC بدون بافر ۵۱۲ مگابایت، ۱ گیگابایت، ۲ گیگابایت، و ۴ گیگابایت را به سوکت های DIMM نصب کنید.

| سوکت ها           | كانال   |
|-------------------|---------|
| DIMM_A2 و DIMM_AI | کانال A |
| DIMM_B2 ₅ DIMM_BI | کانال B |

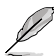

- می توانید حافظه هایی با اندازه منفاوت را در کانال A و کانال B نصب کنید. سیستم مجموع اندازه کانال با اندازه کوچکتر را در پیکریندی دو کاناله در نظر می گیرد. حافظه اضافی در کانال با اندازه بزرگتر برای عملیات تک کاناله در نظر گرفته می شود.
  - همیشه DIMM های دارای سر عت CAS یکسان را نصب کنید. بر ای دستیابی به مطلوب ترین سازگاری، توصیه می شود ماژول های حافظه را از یک فروشنده تهیه کنید.
  - برای بهکربندی دوکاناله، دو DIMM کیکسان را در DIMM\_6 و DIMM\_B1 صب کنید. به دلیل محدودیت های آدرس دهی حافظه در سیستم عامل ©22 Windows پیتی، هنگامی که حافظه 4 گیگابایتی یا بیشتر را روی مادر بورد نصب میکنید، حافظه قابل استفاده واقعی بر ای سیستم عامل حدود 3 گیگابایت یا کمتر خواهد بود. بر ای استفاده موثر از حافظه، توصیه میکنیم یکی از موارد زیر را انجام دهید:
  - اگر از سیستم عامل ®BWindows بیتی استفاده میکنید، از حافظه سیستم حداکثر 3گیگابایت استفاده کنید.
  - اگر میخواهید حافظه 4 گیگابایتی یا بیشتر را روی مادربورد نصب کنید، یک سیستم عامل ®64 Windows بیتی نصب نمایید.
    - این مادربورد از DIMM هایی که ظرفیت آنها ۲۵۶ مگابیت (Mb) یا کمتر است پشتیبانی نمی کند.

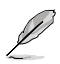

این مادربورد تا 16 گیگا بایت حافظه را بروی نسخه های Windows® XP Professional x64 و Vista x64 پنشتیبانی می کند. شما می توانید حداکثر 4 گیگابایت DIMM را روی هر شیار نصب کنید.

### .۴ اطلاعات بایاس (BIOS).

از برنامه کمکی BIOS Setup (تنظیم بایوس) برای بهنگام سازی بایوس یا پیکربندی پار امتر های آن استفاده کنید. صفحه های بایوس شامل کلیدهای را هبری و را هنمای مختصر اینترنتی برای را هنمایی شما میباشند. اگر با مشکلات سیستم مواجه میشوید و یا در صورتیکه سیستم پس از تغییر تنظیمات دچار ناپایداری میگردد، Setup Defaults (تنظیمات بیش فرض) را بارگذاری کنید. برای دریافت بهنگام سازی ها، به وب سایت ASUS (لیسوس) به نشانی www.asus.com مراجعه فرمایید.

برای ورود به تنظیم در هنگام راه اندازی سیستم :

در طی خودآزمایی روشن شدن<Delete>،{POST} ( دا فشار دهید. در صورتی که <Delete> را فشار ندهید، خودآزمایی روشن شدن (POST) با آزمایش های معمول خود ادامه می دهد.

برای ورود به تنظیم پس از خودآزمایی روشن شدن (POST):

- سیستم را با فشار دادن <Ctrl> + <Alt> + <Delete> مجددا راه اندازی کنید، سپس در طی خودآزمایی روشن شدن، <Delete> را فشار دهید، یا
- دکمه بازنشانی (ری ست) روی کیس را فشار دهید، سپس در طی خودآزمایی روشن شدن، <Delete> را فشار دهید، یا
  - سیستم را خاموش و روشن کنید، سپس در طی خودآزمایی روشن شدن، <Delete> را فشار دهید

#### برای ارتقاق بهنگام کردن BIOS با ASUS EZ Flash 2:

سیستم را بوت کرده و دگمه <Alt>+<Fl> را در طی مرحله اجرای POST از POST بوت کنید. یک دیسک فلاش USB را که شامل جدیدترین عملکرد ارتقای BIOS است داخل کنید Z Flash 2 ارتقا و بهنگام شدن BIOS را انجام می دهدو سیستم بطور اتوماتیکی دوباره بوت می شود.

#### برای تعمیروجبران BIOS با CrashFree BIOS 3:

سیستم را بوت کنید. اگر BIOS خراب شده باشد، ابزار جبر ان وتعمیر اتوماتیک CrashFree BIOS 3 درایو نوری و دیسک فلاش USB را بر ای بازیابی فایل BIOS بر ای تعمیروجبر ان BIOS جستجو می کند یک دیسک فلاش USB یا DVDپشتیبان که شامل جدیدترین فایل BIOS است را داخل کنید. سیستم را بعد از جبر ان و تعمیر BIOS دوباره بوت کنید.

### پشتیبانی نرم افزاری

این مادربرد سیستم عامل (OS) ویندوز"XP/Vista'/7 را پشتیبانی می کند.همیشه آخرین نوع OS (سیستم عامل) وبهنگام ها و ارتقا های مناسب و مطابق آن را نصب کنید تا شما بتوانید ویژگیها و کارآیی سخت افزار خود را افزایش وتوسعه دهید.

DVD پشتیبانی که همراه با بسته بندی مادربورد عرضه میگردد، حاوی در ایور ها، برنامه های نرم افز ار ی و برنامه های کمکی است که میتوانید به کمک آنها تمام ویژگیهای مادربورد را نصب کنید. اگر ویژگی Autorun (اجرای خودکار) در کامپیوتر شما فعال شده باشد، منوی Drivers (در ایور ها) بطور خودکار نمایش داده میشود.

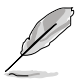

اگر Autorun (اجرای خودکار) در کامپیوتر شما فعان نشده است، محتویات DVD پشتیبان را جستجو کرده و فایل ASSETUP.EXE را از پوشه BIN پیدا کنید. برای اجرای DVD روی فایل ASSETUP.EXE دوبار کلیک کنید.

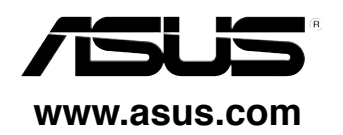

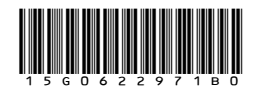

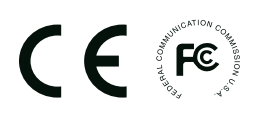